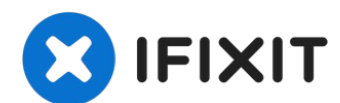

# **ASUS K200MA-DS01T Hard Drive Replacement**

This guide will help to assist in replacing the...

Written By: Terrinda

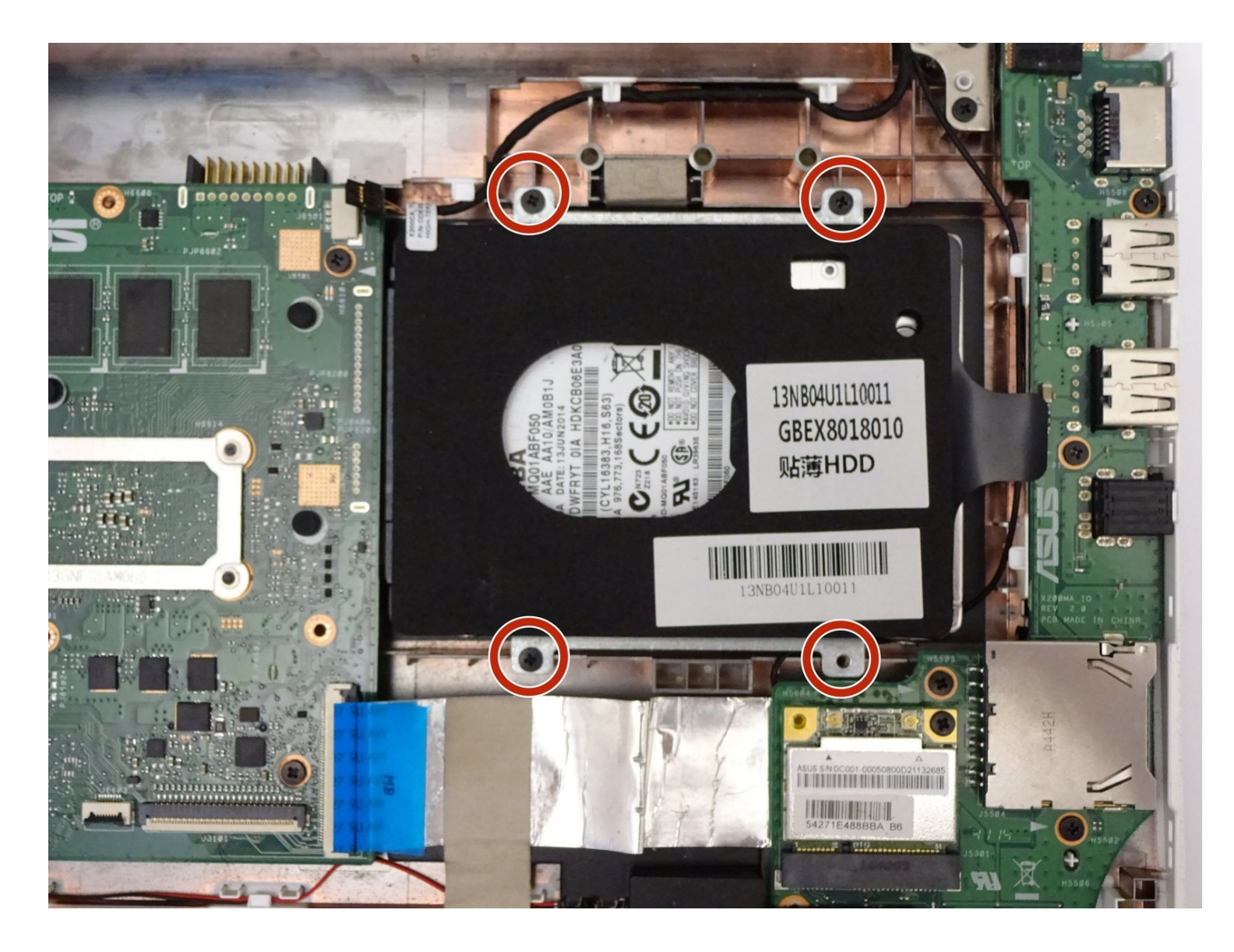

### **INTRODUCTION**

This guide will help to assist in replacing the hard drive for an Asus K200MA laptop.

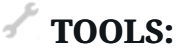

Phillips #0 Screwdriver (1) iFixit Opening Tool (1) Spudger (1)

#### Step 1 — Back Panel

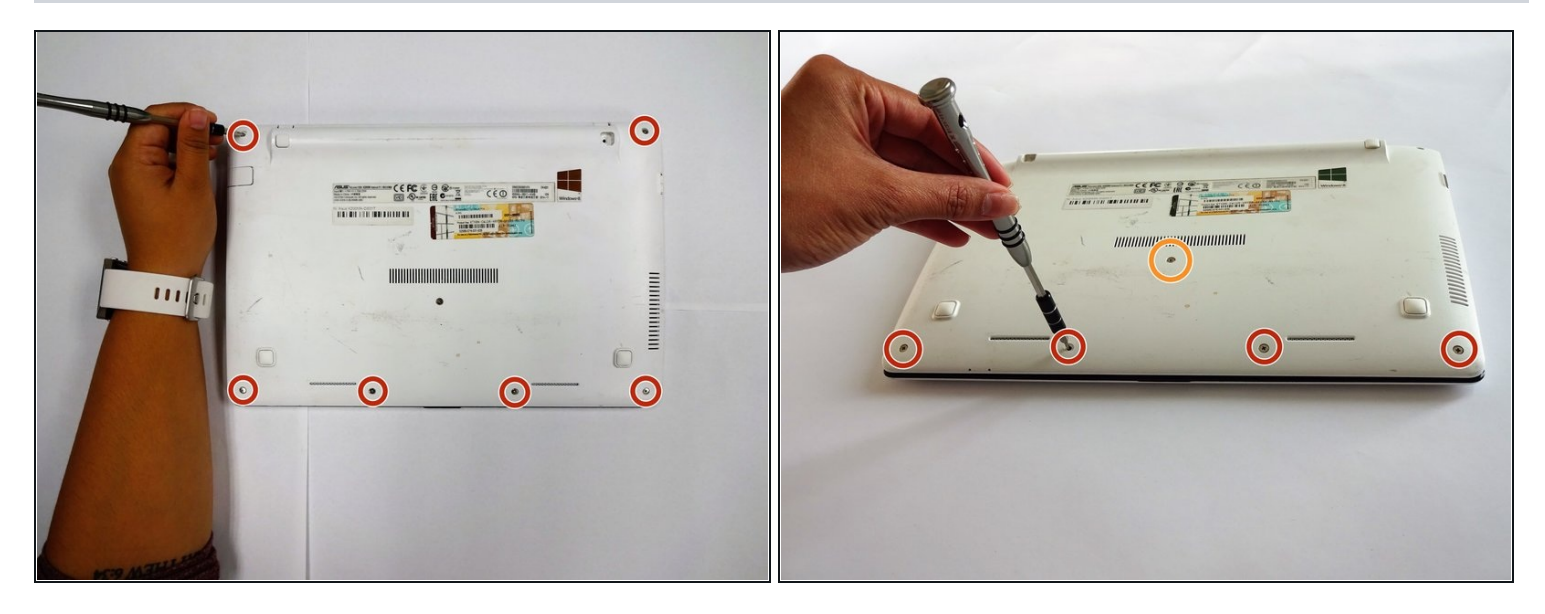

- With the opening facing you, flip the laptop over and remove the following screws from the back panel:
  - Six 4mm Phillips screws using a Phillips #0 screwdriver.
  - One 12mm Phillips screw in the center using a Phillips #0 screwdriver.

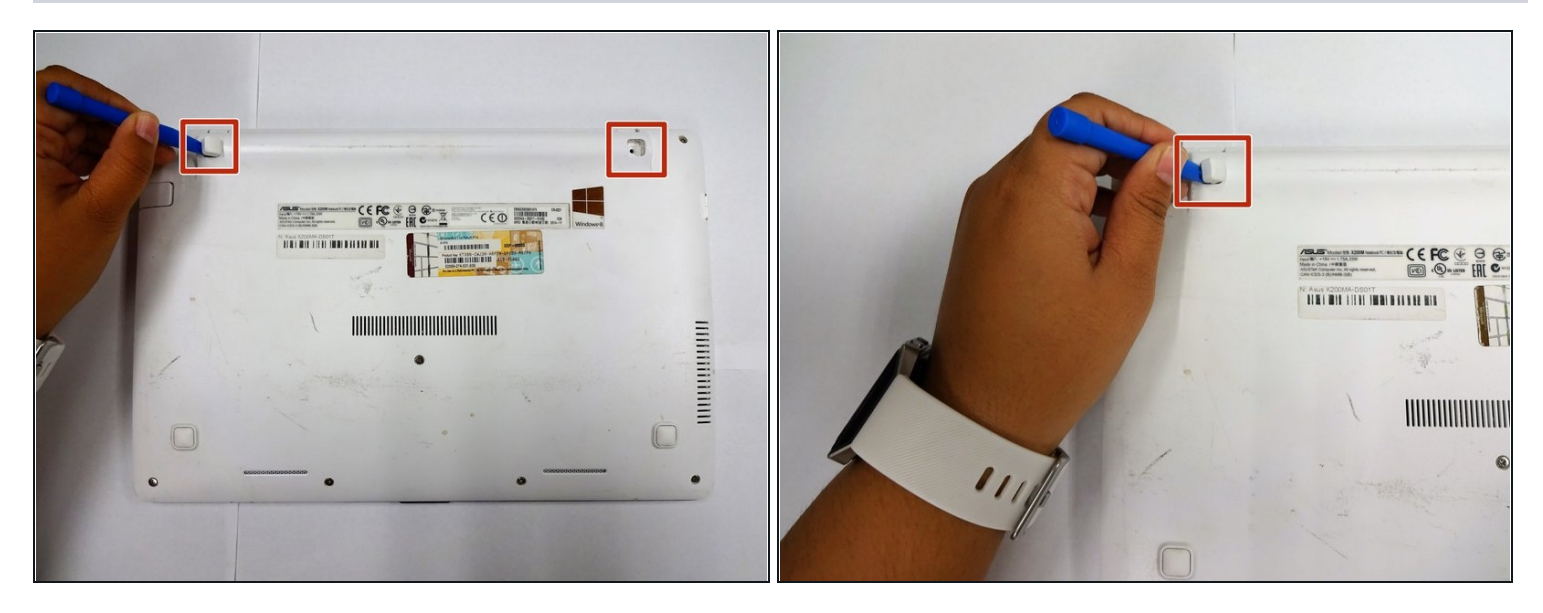

• Using a plastic spudger, remove the two rubber stoppers closest to the hinge to reveal the screws underneath.

### Step 3

|       | (1    | ). |
|-------|-------|----|
| <br>] |       | 1  |
| 0     | <br>• | 0  |
|       |       |    |

- Remove the following screws:
  - Two 4mm Phillips screws using a Phillips #0 screwdriver.

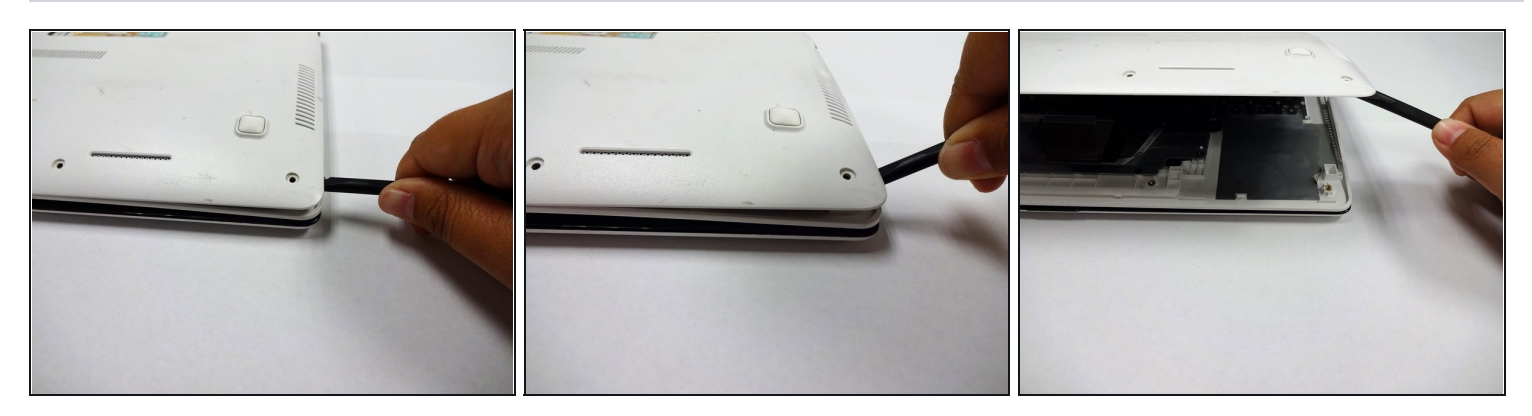

- Using a plastic spudger (and a fair amount of force), pry the back panel up from the keyboard to separate.
- (i) You may have to use one spudger to wedge between the back panel and keyboard while using another to pry it open in a different spot.

### Step 5 — Keyboard

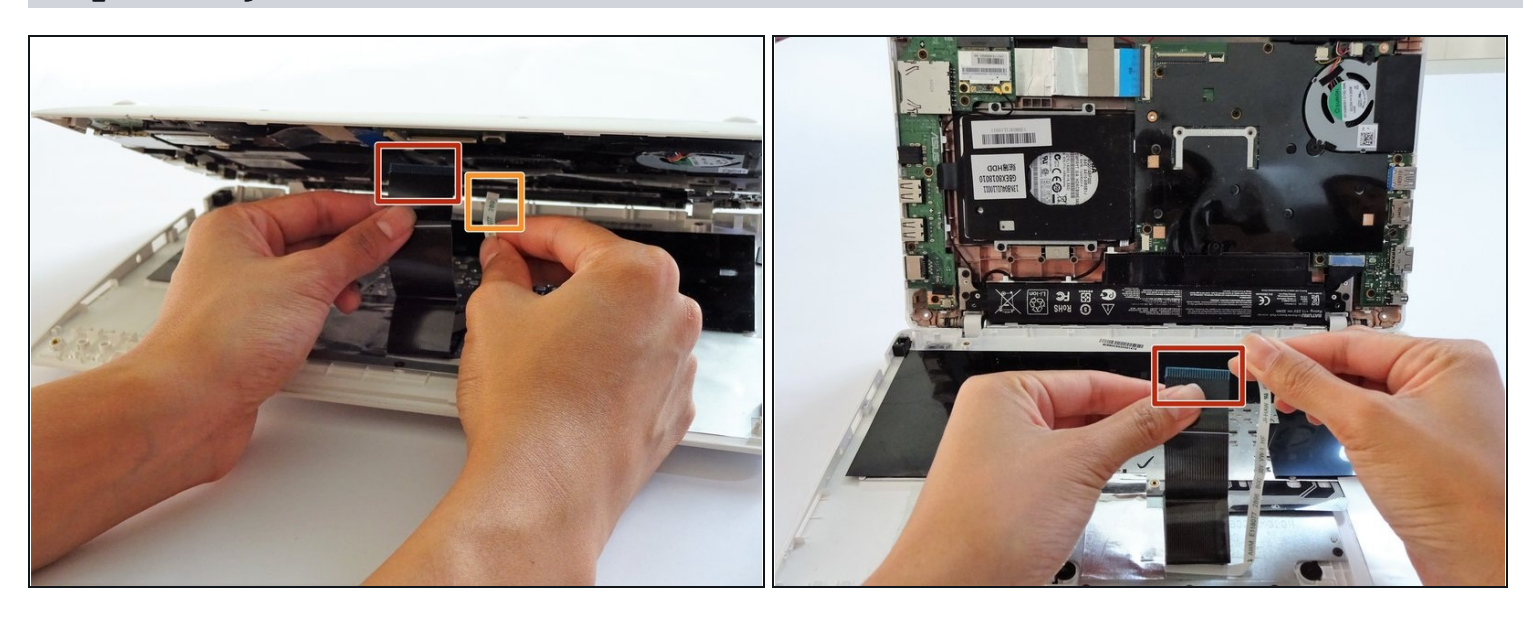

- To disconnect the keyboard connectors from keyboard and back panel, gently pull wide keyboard connector out.
  - Gently pull the narrow connector away from the keyboard.

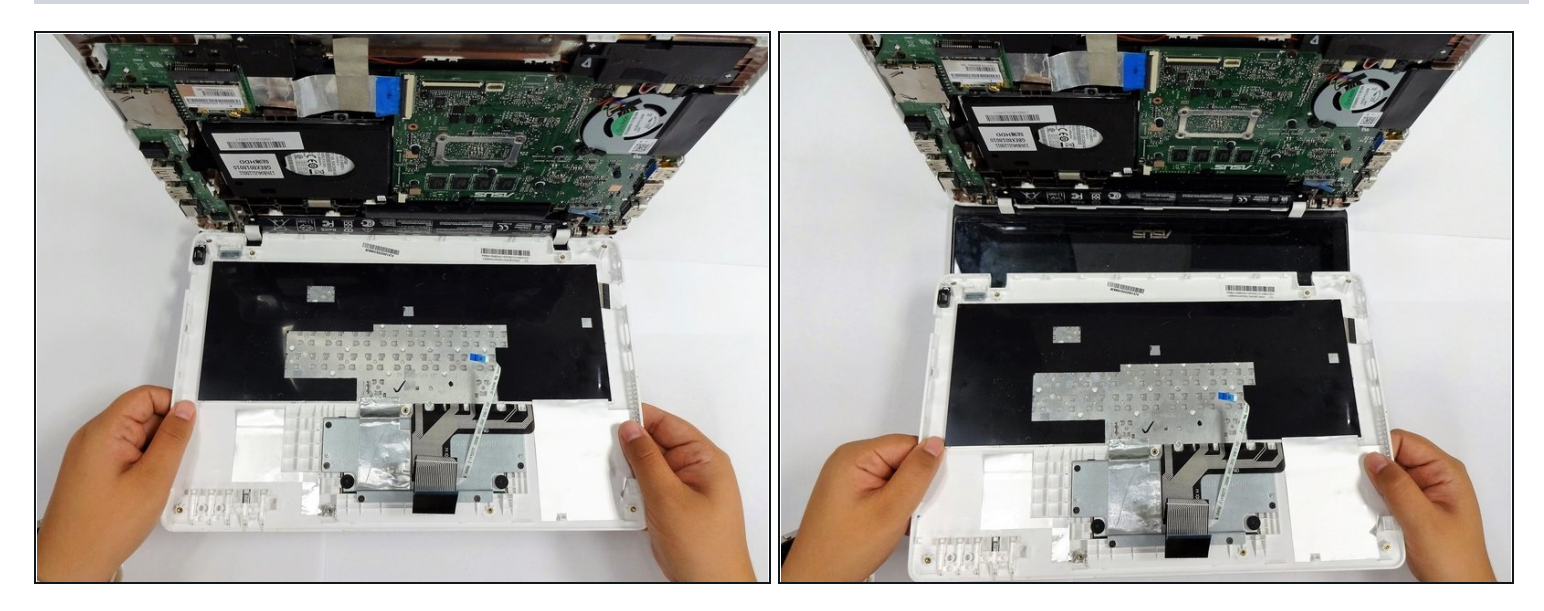

• Now that the keyboard connectors are unplugged, pull the keyboard off and away from the back panel hinges.

#### Step 7 — Battery

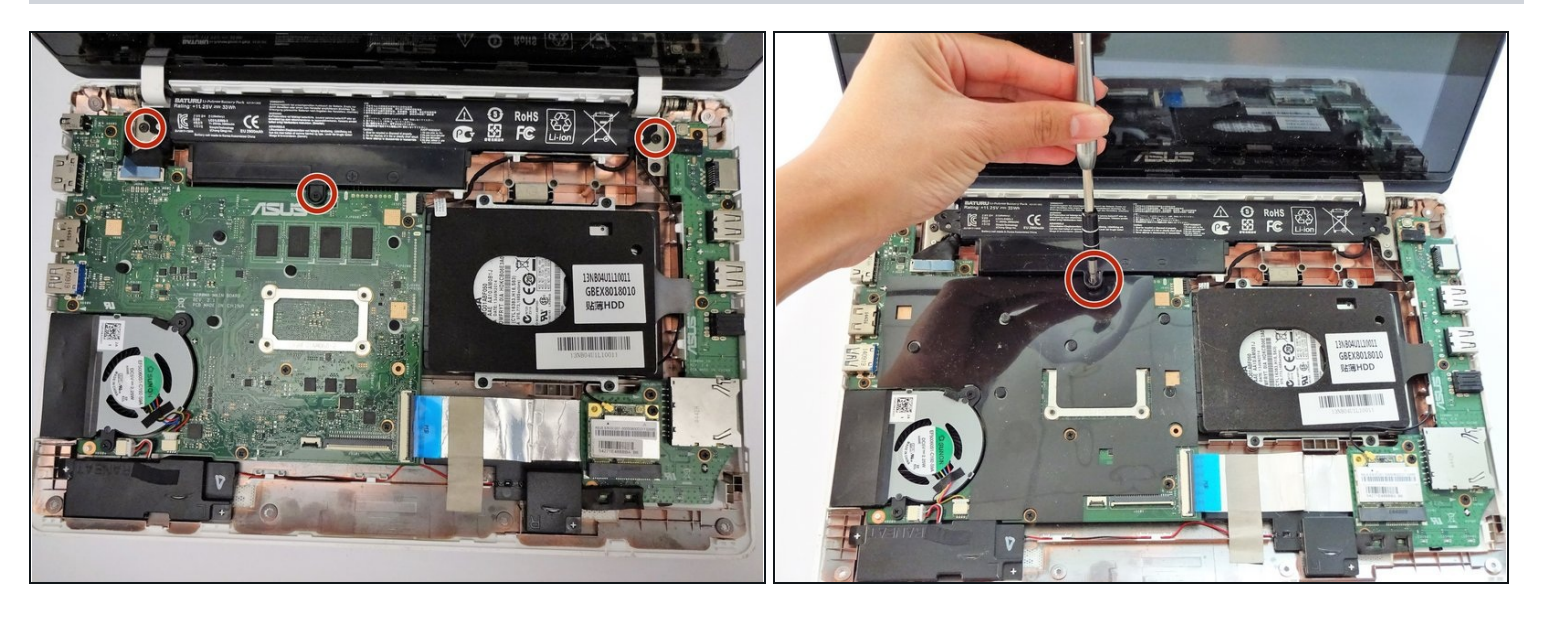

- Flip the computer over so that the side with the motherboard (large green piece) is laying face-up.
- Remove the following screws from the middle and far ends of the battery:
  - Three 4mm Phillips screws using a Phillips #0 screwdriver.

i The battery will be located closest to the screen.

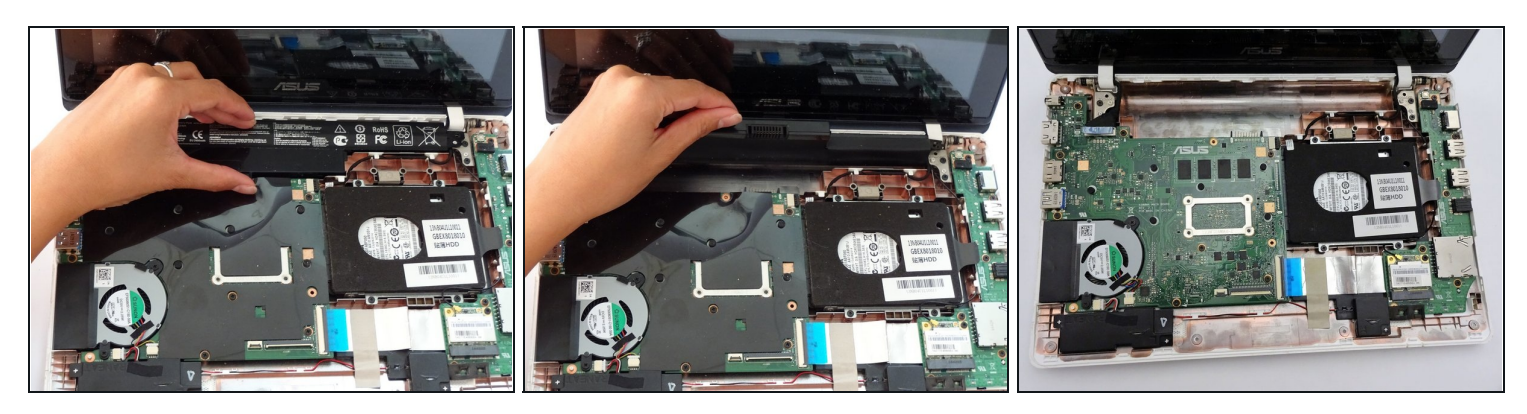

• Gripping the wider left section, lift the battery up and away from computer.

### Step 9 — Fan

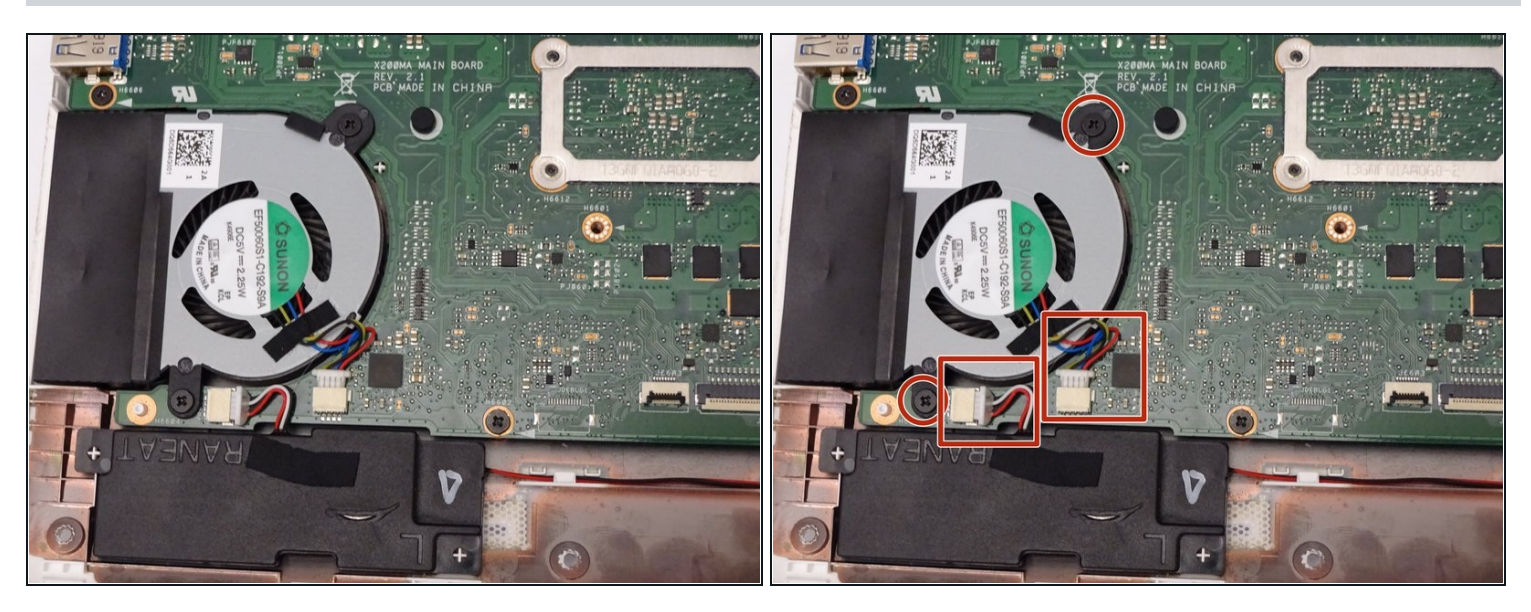

• Locate the fan, two screws and two color coded wires in the bottom left corner of the computer.

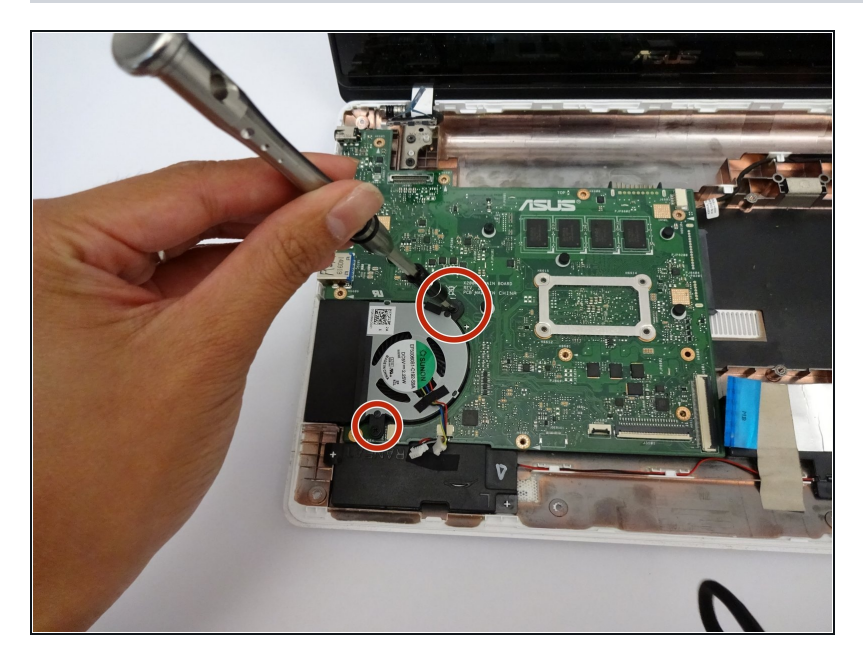

- Remove the following screws from the fan:
  - Two 4mm screws using a Phillips #0 screwdriver.

## Step 11

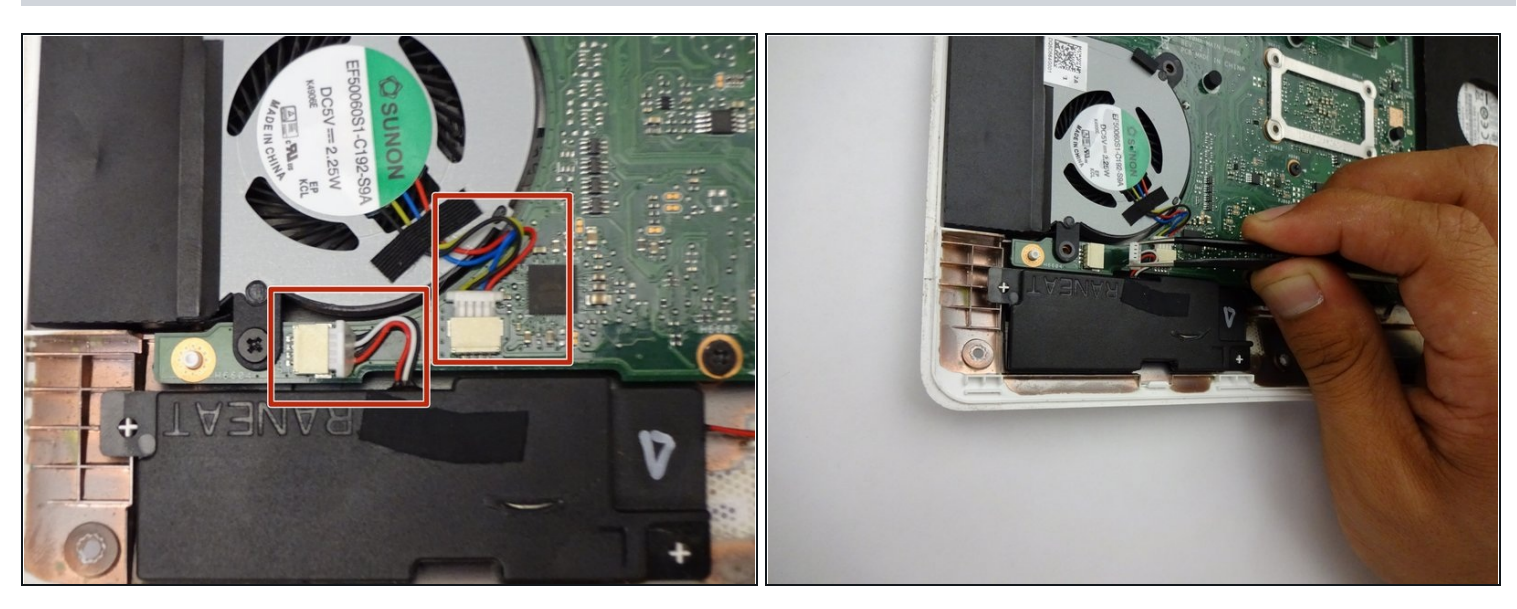

• Firmly pull colored wires away from wire slot.

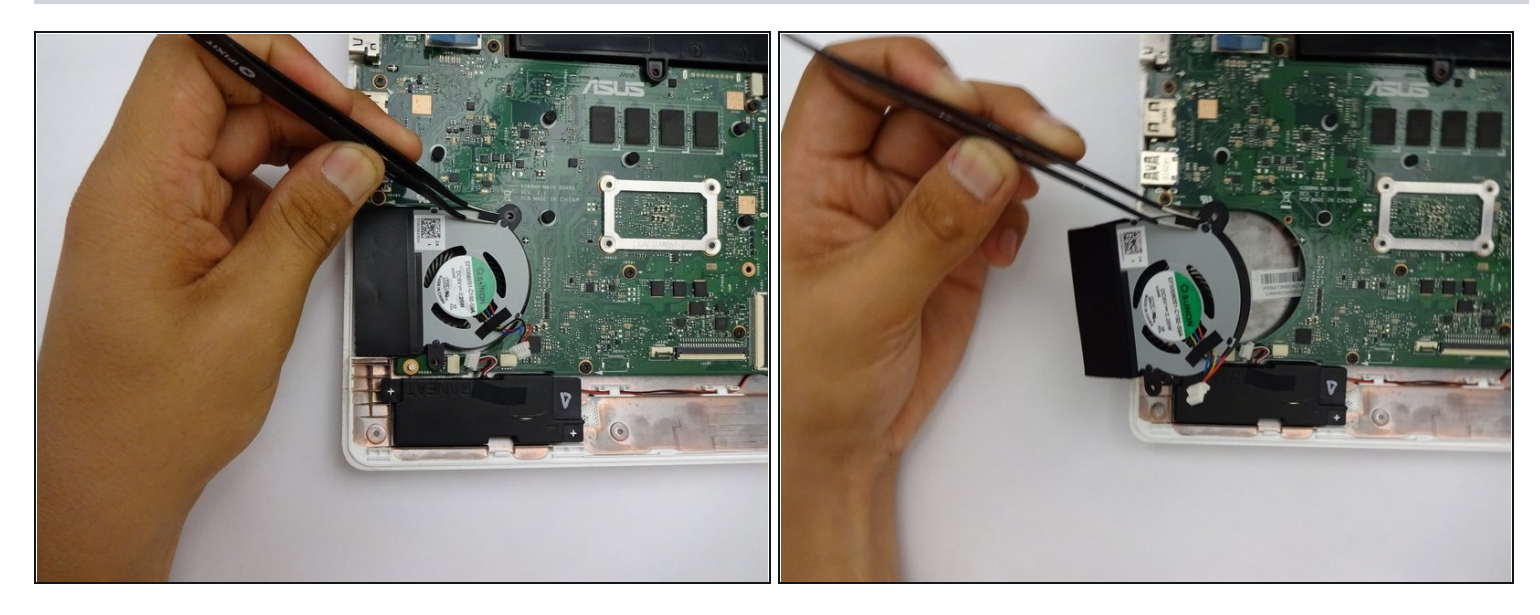

- After removing both the screws and color coded wires, lift fan out of place.
- i Tools such as spudgers or <u>tweezers</u> may be used for fan removal.

### Step 13 — Hard drive

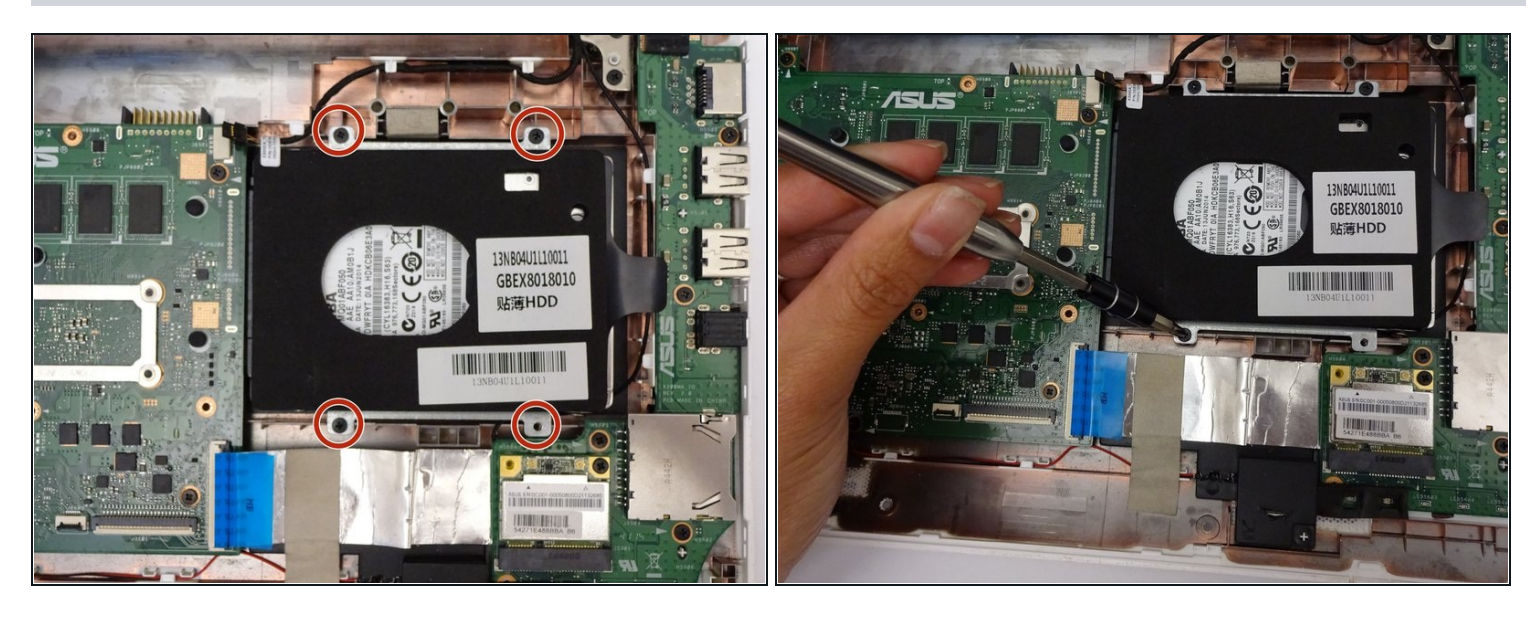

- Remove the following screws:
  - Four 4mm Phillips screws using a Phillips #0 screwdriver.

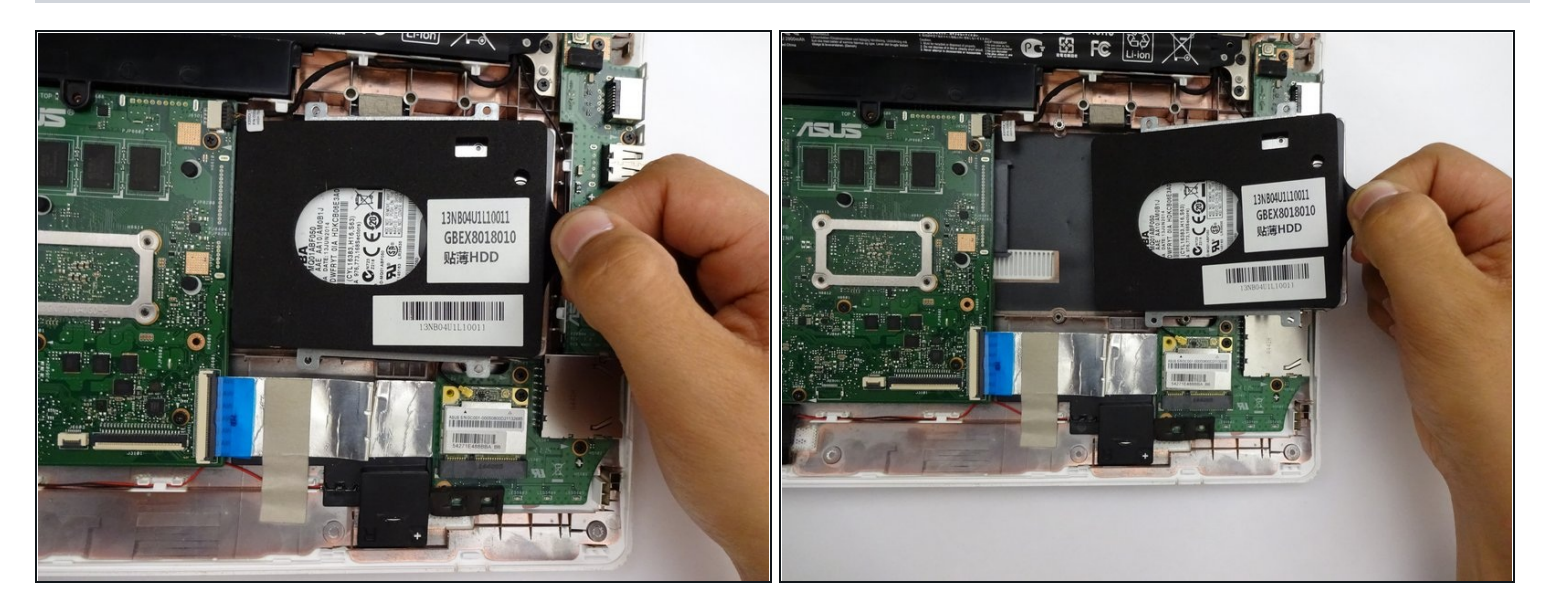

• Remove by sliding hard driving right and away from the computer using the tag on the right side.

To reassemble your device, follow these instructions in reverse order.